## SISTEM KONTROL KECEPATAN MOTOR DC PADA KAPAL REMOTE CONTROL BERBASIS MIKROKONTROLER ATMEGA 8535

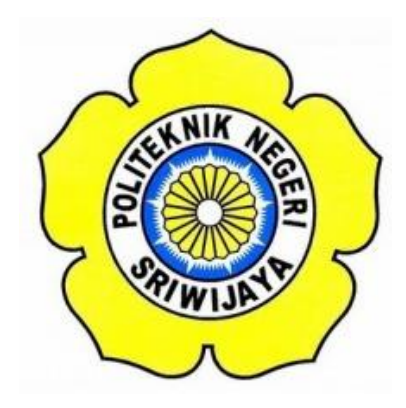

## STANDAR OPERASI PROSEDUR (S.O.P)

Disusun Untuk Memenuhi Syarat MenyelesaikanPendidikan Diploma III Pada JurusanTeknik Elektro Program Studi Teknik Elektronika Politeknik Negeri Sriwijaya

## **OLEH:**

## EVAN SEPTIAN TAMBUNAN 061430321151

POLITEKNIK NEGERI SRIWIJAYA PALEMBANG 2017

## SISTEM KONTROL KECEPATAN MOTOR DC PADA KAPAL REMOTE CONTROL BERBASIS MIKROKONTROLER ATMEGA 8535

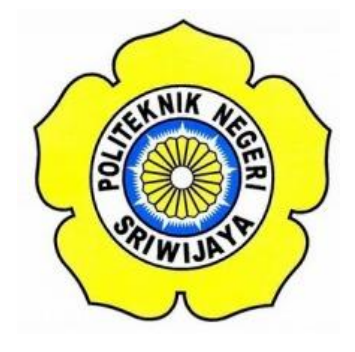

Oleh :

# EVAN SEPTIAN TAMBUNAN 061430321151

Mengetahui,

Pembimbing I

Palembang, Agustus 2017 Pembimbing II

<u>Yudi Wijanarko, S.T., M.T.</u> NIP. 196705111992031003 <u>Selamat Muslimin, S.T.,M.Kom</u> NIP. 197907222008011007

## IDENTITAS MAHASISWA PEMBUAT ALAT LAPORAN AKHIR

| 1. Judul Laporan Akhir     | : Sistem Kontrol Kecepatan Motor DC pada |
|----------------------------|------------------------------------------|
|                            | Kapal Remote Control Berbasis            |
|                            | Mikrokontroler AtMega 8535               |
| 2. Bidang Ilmu             | : Teknik Elektronika                     |
| 3. Nama                    | : Evan Septian Tambunan                  |
| 4. NIM Mahasiswa           | : 061430321151                           |
| 4. Lokasi Pembuatan Alat   | : Rumah dan Laboratorium Teknik          |
|                            | Elektronika Politeknik Negeri Sriwijaya  |
| 5. Lokasi Pengambilan Data | : Laboratorium Teknik Elektronika        |
| 6. Waktu Yang Dibutuhkan   | : ± 3 bulan                              |
|                            |                                          |

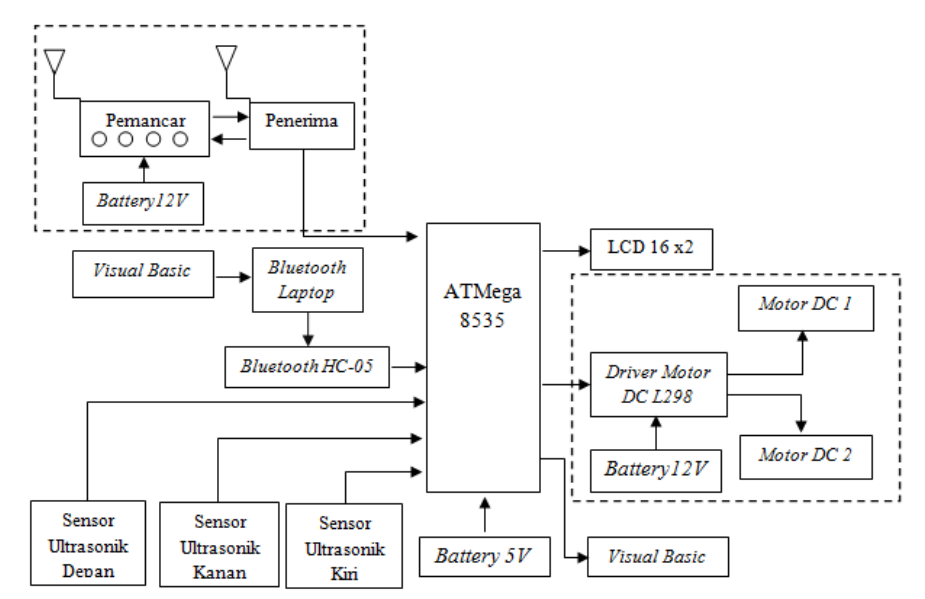

Blok Diagram Sistem Kontrol Kecepatan Motor DC pada Kapal Remote Control Berbasis Mikrokontroler Atmega 8535

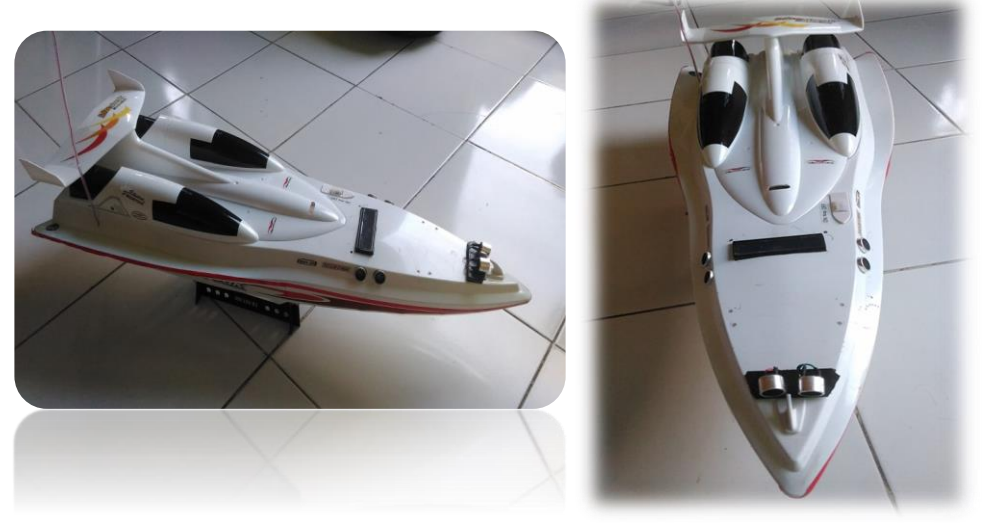

Gambar Kapal Remote Control

Palembang, Agustus 2017

Inovator

Ketua Jurusan Teknik Elektro

<u>YudiWijanarko, S.T., M.T</u> NIP. 196705111992031003 Evan Septian Tambunan NIM. 061430321151

## Cara kerja Sistem Kontrol Kecepatan Motor DC pada Kapal Remote Control Berbasis Mikrokontroler Atmega 8535

Robot kapal remote control (RC) ini bekerja dengan menggunakan pengendalian jarak jauh melalui sistem wireless pada remote control dan mode bluetooth melalui tampilan visual basic pada laptop. Pada remote control dan mode bluetooth inilah terdapat beberapa tombol yang bertuliskan perintah untuk mengendalikan penggerak pada kapal sesuai dengan perintahnya apabila pada tombol remote control bertuliskan maju, mundur, ke kiri ataupun kekanan ditekan maka Tx akan mengirimkan data berupa kode abjad ke Rx, Selanjutnya Receiver (Rx) akan membaca data yang telah dikirim oleh Transmitter (Tx) dan melanjutkan perintah tersebut ke mikrokontroler ATMega 8535. Selanjutnya mikrokontroler akan memberikan perintah pada masing-masing output penggerak agar kapal bergerak sesuai dengan tombol yang ditekan tersebut.

Selain itu terdapat pula juga sensor ultrasonik depan, sebelah kanan, dan juga sebelah kiri guna menghindari anti tabrakan pada robot kapal ketika ada objek yang berada di depan robot. Sensor akan mendeteksi apabila jarak kapal mencapai suatu syarat tertentu yang telah dibuat di dalam program dan akan mengirimkan data ke mikrokontroler dimana pada mikrokontroler ini data tersebut akan di proses. Setelah data yang dikirimkan oleh sensor ke mikrokontroler telah diproses atau dikontrol selanjutnya akan memberikan output berupa sinyal pulsa ke motor driver yang berfungsi menggerakkan motor dc sebagai pengegerak kapal tersebut. Hasilnya adalah kapal akan bergerak sesuai dengan intruksi ataupun sesuai dengan keberadaan objek yang telah ditentukan. Pada kapal remote control diperlukan pengaturan kecepatan motor dc menggunakan PWM (Pulse Width Modulation). Dengan memanfaatkan konsep teori ini, kecepatan motor dc pada kapal ini dapat ditingkatkan. Sistem pengaturan kecepatan motor dc mengacu pada sistem penurunan kecepatan motor dari kecepatan penuh hingga sampai dengan berhenti. Dengan konsep dari PWM, pengaturannya diubah-ubah berdasarkan duty cycle nya.

#### Cara Instalasi Software Bascom AVR

## \* Tahap Perancangan *Software*

Langkah 1: Buka software BASCOM-AVR

Start>>All Program>>MCS electronics>> BASCOM-AVR atau dapat juga dengan double click icon software BASCOM-AVR yang tersedia di desktop.

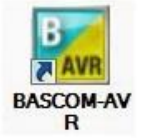

Gambar 1. Icon shortcut software BASCOM-AVR

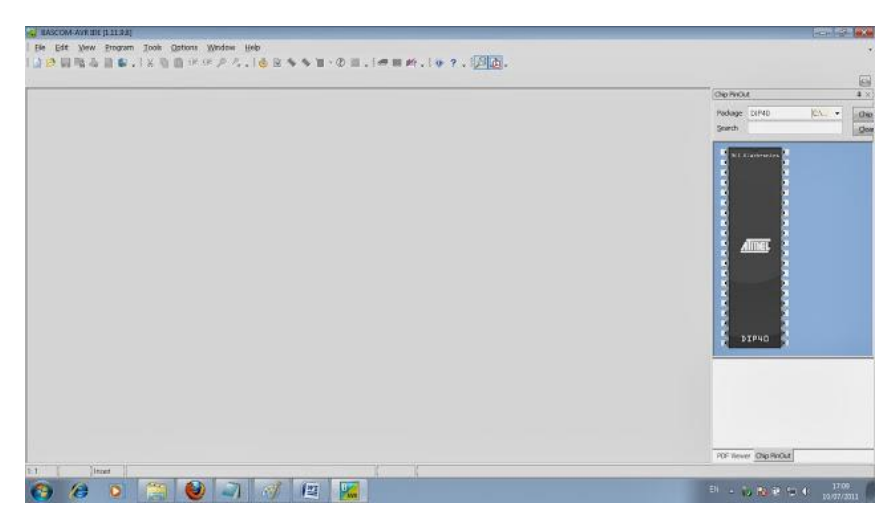

Gambar 2. Tampilan awal software BASCOM-AVR

Langkah 2: Membuka jendela text-editor baru

Untuk membuka jendela text editor baru, pilih opsi toolbar File>>New.

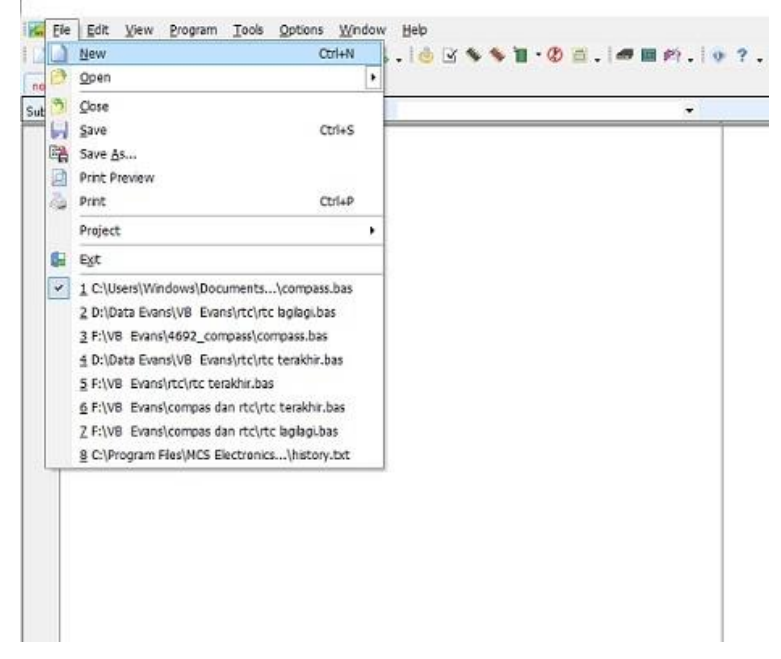

Gambar 3. Membuka halaman text editor baru

Setelah itu maka akan terbuka sebuah halaman baru yang dapat digunakan untuk membuat (mengetik) program.

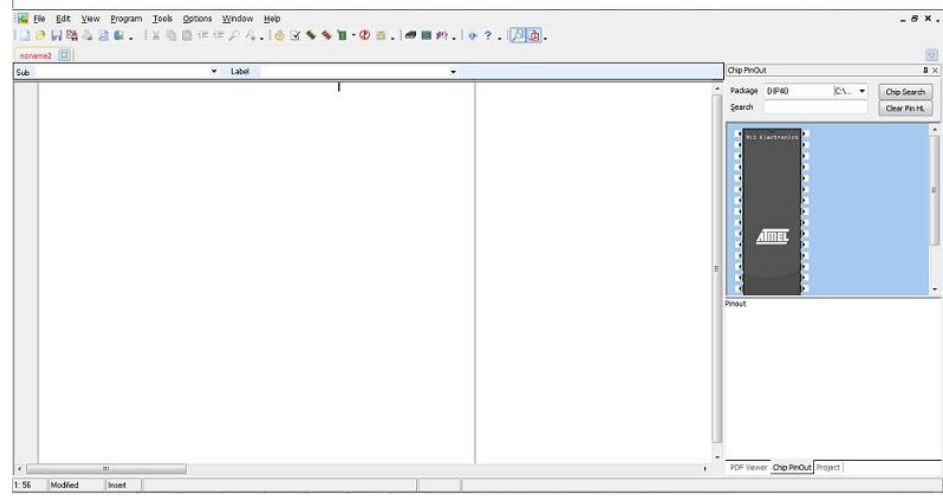

Gambar 4. Jendela text-editor baru

## Langkah 3: Membuat program BASIC

Buatlah program dalam bahasa BASIC pada jendela text-editor yang telah kita buka sebelumnya. Misalnya ketik program berikut ini:

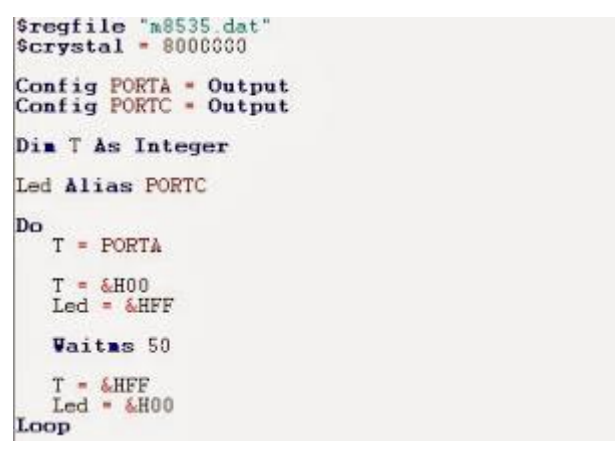

Gambar 5. Contoh program bascom avr

## Langkah 4: Menyimpan program BASIC

Cara menyimpan file program adalah sebagai berikut. Pilih opsi toolbar File>>Save (Ctrl+S).

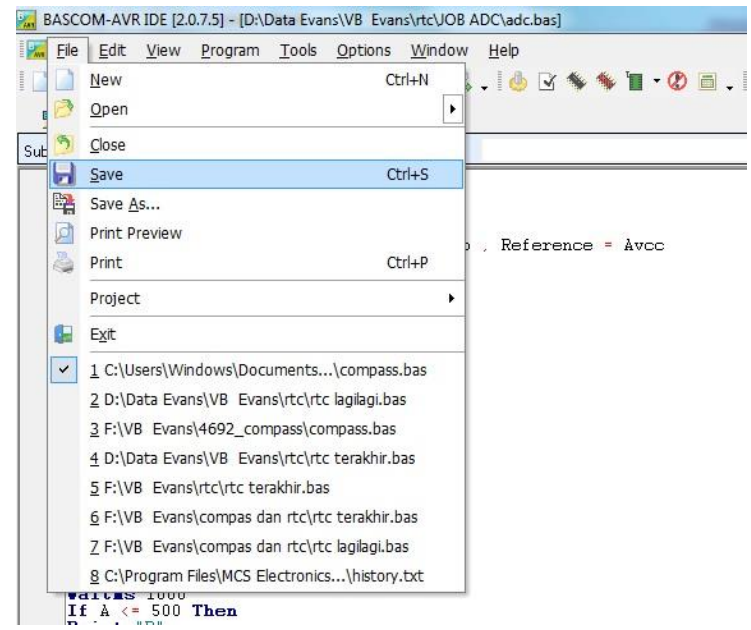

Gambar 6. Langkah menyimpan file program

Jika sudah, maka tentukan nama file program BASIC yang kita buat dengan diberi ekstensi \*.bas. Kemudian tentukan folder atau direktori tempat kita akan menyimpan file program tersebut.

| \$1                                        | Save As                                               | al Disk         | c (D:) 🕨 Data Evar | ns ▶ VB Evans ▶ r | tc 🕨 JOB ADC    | ✓ 4 <sub>9</sub> Search JC | DB ADC |      |   |
|--------------------------------------------|-------------------------------------------------------|-----------------|--------------------|-------------------|-----------------|----------------------------|--------|------|---|
| \$1                                        | Organize 👻 New                                        | folde           | er                 |                   |                 |                            | 855    | •    | 9 |
| Ce<br>St                                   | ☆ Favorites                                           | -               | Name               | ^                 | Date modified   | Туре                       | Size   | 1    |   |
| Di<br>Di<br>Cc                             | Desktop<br>Downloads                                  |                 | adc                |                   | 09/12/2016 9:45 | BAS File                   |        | 1 KB |   |
| Do<br>A<br>S<br>Ii<br>Po<br>Po<br>Po<br>Po | Libraries<br>Documents<br>Music<br>Pictures<br>Videos | н               |                    |                   |                 |                            |        |      |   |
| Ve<br>Er                                   | I틪 Computer<br>Local Disk (C:)                        |                 |                    |                   |                 |                            |        |      |   |
| II                                         | 👝 Local Disk (D:)                                     | +               |                    |                   |                 |                            |        |      |   |
| PC<br>PC                                   | File name:                                            | Test D<br>BASCO | Driver Kapal RC    |                   |                 |                            |        |      | _ |

Gambar 7. Memilih letak direktori penyimpanan file program

Langkah 5: Melakukan proses kompilasi program

Jika program sudah selesai dibuat maka langkah selanjutnya adalah mengkompilasi (*compile*) program tersebut sehingga didapatkan file-file baru yang kita butuhkan. Langkahnya adalah pada toolbar pilih Program>>compile atau cukup tekan tombol shortcut F7. s

|   | 11.9.8 | 8] - [no     | oname1]           |                |        |              |
|---|--------|--------------|-------------------|----------------|--------|--------------|
| 1 | Pro    | gram         | <u>T</u> ools     | <u>Options</u> | Window | <u>H</u> elp |
| q | -      | Com          | oile              | F7             | P.,    | 10           |
|   | V      | Synta        | ax chec <u>k</u>  | Ctrl+F7        |        |              |
| - |        | Shov         | v <u>r</u> esult  | Ctrl+W         | abel   |              |
| n | \$     | <u>S</u> imu | late              | F2             |        | _            |
|   | 1      | Send         | l <u>t</u> o chip | F4             | •      |              |
| 4 | ٢      | Rese         | t Chip            | Shift+F4       |        |              |

Gambar 8. Jendela cara melakukan kompilasi program \*.bas ke \*.hex

Jika di dalam program masih ada kesalahan, maka akan muncul pesan error.

| •      | .00    |  |  |
|--------|--------|--|--|
| 21: 4  | Insert |  |  |
| Errors |        |  |  |

Gambar 9. Jendela 'errors"

Jika hal itu terjadi, perbaiki terlebih dahulu kesalahan yang diinformsikan pada jendela Error. Jika perbaikan telah selesai dilakukan, maka selanjutnya lakukan kompilasi program kembali.

## Langkah 9 : Buka software ProgISP v.1.72

Start >> ProgISP v.1.72 atau dapat juga dengan double click icon software ProgISP v.1.72 yang tersedia di desktop.

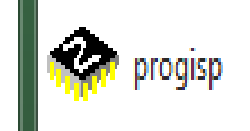

Gambar 9. Icon shortcut software ProgISP v.1.72

**Langkah 10** : Buka progisp dan liat pada bagian PROGISP, tulisan berwarna silver bertanda kalau downloader belum di pasang ke port usb.

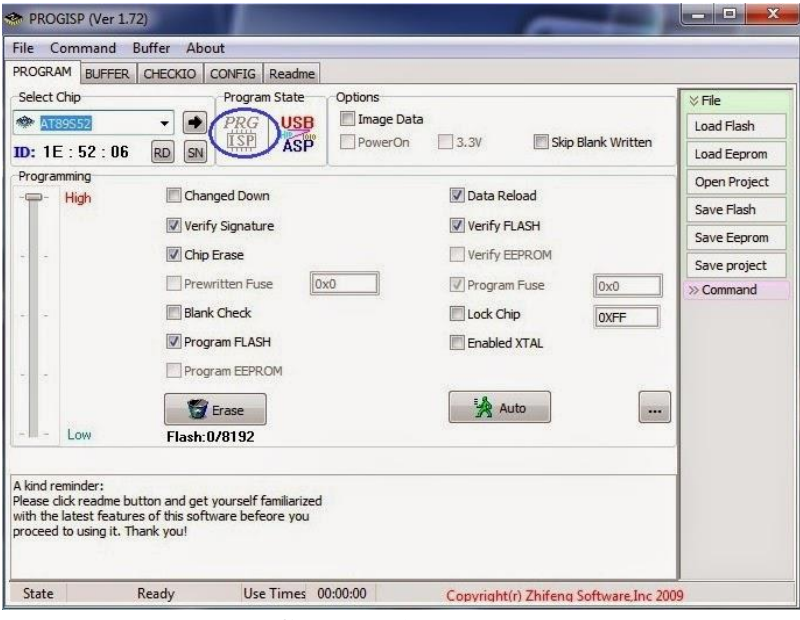

Gambar 10.

• Jika sudah di pasang maka tampilan akan seperti ini.

| Select Chip                                                                            | Program State     Program State     Program State     Program State     SN     Changed Down     Changed Down | Options Image Data PowerOn | a 🔄 3.3V 📄 Skip Blank Writte |              |
|----------------------------------------------------------------------------------------|----------------------------------------------------------------------------------------------------|----------------------------|------------------------------|--------------|
| <ul> <li>AT89552</li> <li>D: 1E : 52 : 0</li> <li>Programming</li> <li>High</li> </ul> | B Changed Down                                                                                               | B Mage Data                | a 🗍 3.3V 📄 Skip Blank Writte | Load Flash   |
| D: 1E : 52 : 0<br>Programming<br>                                                      | Changed Down                                                                                                 | P PowerOn                  | 3.3V Skip Blank Writte       |              |
| Programming<br>                                                                        | Changed Down                                                                                                 |                            |                              | Load Eeprom  |
| - High                                                                                 | Changed Down                                                                                                 |                            |                              | Open Project |
|                                                                                        |                                                                                                    |                            | U Data Reload                | Save Flash   |
|                                                                                        | Verify Signature                                                                                             |                            | Verify FLASH                 | Save Eeprom  |
|                                                                                        | Chip Erase                                                                                                   |                            | Verify EEPROM                | Save project |
|                                                                                        | Prewritten Fuse                                                                                              | 0x0                        | Program Fuse                 | >> Command   |
|                                                                                        | Blank Check                                                                                                  |                            | Lock Chip 0XFF               |              |
|                                                                                        | Program FLASH                                                                                                |                            | Enabled XTAL                 |              |
| 3 21                                                                                   | Program EEPROM                                                                                               |                            |                              |              |
|                                                                                        | Frace                                                                                                    |                            | Auto                         |              |
| - Low                                                                                  | Flash:0/8192                                                                                                 |                            |                              |              |
|                                                                                        |                                                                                                    |                            |                              |              |
| kind reminder:<br>ease dick readme<br>ith the latest fea<br>roceed to using it         | e button and get yourself familiari<br>tures of this software befeore yo<br>. Thank you!                     | zed<br>J                   |                              |              |

Gambar 11.

Langkah 11: Coba klik pada bagian eraser untuk menghapus isi mikro, jika berhasil maka akan tampil seperti ini.

| <ul> <li>İØ±ðláʾ£°ĂúʹÓõĂÊÇÇÖ</li> <li>File Command Buffer Abo</li> <li>PROGRAM BUFFER CHECKIO (</li> </ul>                                                                 | ÇâÈl%þµA±à³ľÆ÷»òľÅÓØÆ÷£∽Ó<br>ut<br>CONFIG Readme         | ŎÇ-åĚſŀAp <sup>2</sup> »Ìá <sup>1</sup> ©¼¼ÊðŐ§ <sup>3</sup> Ŏ <sub>Ĭ</sub> £ |              |
|----------------------------------------------------------------------------------------------------|----------------------------------------------------------|-------------------------------------------------------------------------------|--------------|
| Select Chip                                                                                                    | Program State Options                                    |                                                                               | ⇒ File       |
| 🍄 AT89S52 🔹 🔹                                                                                                    | PRG USB Image Data                                       |                                                                               | Load Flash   |
| ID: 1E : 52 : 06 RD SN                                                                                                    | ISP ASP PowerOn                                          | 3.3V Skip Blank Written                                                       | Load Eeprom  |
| Programming                                                                                                    | · · · · · · · · · · · · · · · · · · ·                    | 4105                                                                          | Open Project |
|                                                                                                    | ged Down                                                 | 🔽 Data Reload                                                                 | Save Flash   |
| Verif                                                                                                    | / Signature                                              | Verify FLASH                                                                  | Save Eeprom  |
| 📝 Chip                                                                                                    | Erase                                                    | Verify EEPROM                                                                 | Save project |
| Prew                                                                                                    | ritten Fuse 0x0                                          | Program Fuse 0x0                                                              | >> Command   |
| Blank                                                                                                    | Check                                                    |                                                                               | Commente     |
| Prog                                                                                                    | am ELASH                                                 | Enabled YTAL                                                                  |              |
| Progr                                                                                                    |                                                          | E Bladica XTAL                                                                |              |
|                                                                                                    |                                                          |                                                                               |              |
| 8                                                                                                    | Erase                                                    | 🛃 Auto                                                                        |              |
| - Low Flash:3                                                                                                    | 494/8192                                                 |                                                                               |              |
| Ehip Erase succesfully (12/15/2014)<br>A kind reminder:<br>Please click readme button and get<br>with the latest features of this softs<br>proceed to using it. Thank you! | 7:06:21 AM)<br>yourself familiarized<br>vare befeore you |                                                                               |              |
| State Ready                                                                                                    | Use Times 00:00:00                                       | Copyright(r) Zhifeng Software,Inc 20                                          | 09           |

Gambar 12.

**Langkah 12:** Sebelum melakukan penanaman program atur dulu pengaturan fuse&lock nya klik pada bagian setting.

| le Comma                      | and Buffer Abo        | ut                    |              |                |                   |              |
|-------------------------------|-----------------------|-----------------------|--------------|----------------|-------------------|--------------|
| ROGRAM BL                     | JFFER CHECKIO         | CONFIG Readme         |              |                |                   |              |
| Select Chip                   |                       | Program State         | Options      |                |                   | × File       |
| AT89552                       |                       | PRG USB               | 📰 Image Data |                |                   | Load Flash   |
| D: 1E : 52                    | : 06 RD SN            | ASP ASP               | PowerOn      | 3.3V S         | kip Blank Written | Load Eeprom  |
| Programming                   |                       |                       | -            |                |                   | Onen Drainet |
| - High                        | Char                  | nged Down             |              | 🔽 Data Reload  |                   | Open Project |
|                               | Worit                 | i Signatura           |              | Verify ELASH   |                   | Save Flash   |
|                               | w ven                 | y signatore           |              | Verity i LASIT |                   | Save Eeprom  |
|                               | Chip                  | Erase                 |              | Verify EEPROM  |                   | Save project |
|                               | Prev                  | ritten Fuse           | x0           | Program Fuse   | 0x0               | >> Command   |
| . a                           | 🔲 Blan                | k Check               |              | Lock Chip      | OVEE              |              |
|                               | Proc                  | ram ELASH             |              | Enabled VTAL   |                   |              |
|                               | IN FIOS               | Tanti LASIT           |              | Enabled ATAL   |                   |              |
| S - S2 - 1                    | Prog                  | ram EEPROM            |              |                | -                 |              |
|                               |                       | Frase                 |              | Auto           |                   | D            |
| - 104                         | El a abul             | 1/01/02               |              | 3.3            |                   |              |
| LOW                           | Fidsh.                | J701J2                |              |                |                   |              |
|                               | 8                     |                       |              |                |                   | 1            |
| king reminde<br>ease dick rea | dme button and get    | vourself familiarized |              |                |                   |              |
| th the latest                 | features of this soft | ware befeore you      |              |                |                   |              |
| oceed to usir                 | ng it. Thank you!     |                       |              |                |                   |              |
|                               |                       |                       |              |                |                   |              |
|                               | Denda                 | U. T.                 | 0.00.00      | C              | C () 1 200        |              |

Rubah Lowvalue : FF dan Highvalue : C9 sesuai pada gambar.

•

| Fuse&Lock           |                |                  |           |             |
|---------------------|----------------|------------------|-----------|-------------|
| Low Fuse Bits       | High Fuse Bits | Extend Fuse Bits | Lock Bits | Calibration |
| 1 BODLEVEL          | 1 S8535C       | 0 NC             | 1 NC      | 1.0 MHz 00  |
| 1 BODEN             | 1 WDTON        | 0 NC             | 1 NC      |             |
| SUT1                | SPIEN          | 0 NC             | 1 BLB12   | 2.0 MHz 00  |
| 1 SUTO              | 🚺 СКОРТ        | 0 NC             | 1 BLB11   | 4.0 MHz 00  |
| 1 CKSEL3            | 1 EESAVE       | 0 NC             | 1 BLB02   | 8.0 MHz 00  |
| CKSEL2              | BOOTSZ1        | 0 NC             | BLB01     |             |
| CKSEL1              | BOOTSZ0        | 0 NC             | 1 LB2     |             |
| CKSEL0              | 1 BOOTRST      | 0 NC             | 1 LB1     | Read        |
| ConfigBit Navigatio | n              |                  |           |             |
| LowValue FF         | HighValue C9   | ExtValue 0       | Lock      | /alue FF    |
| Read                | Default        | Write            | Read      | Write       |
|                     |                |                  |           |             |

Gambar 14.

**Langkah 13** : Pilih Load Flash dan cari listing program yang akan di tanam ke mikro sebelumnya rubah dulu ke format.hex.

| ROGRAM B                                                                                                    | JFFER CHECKIO                                                                       | CONFIG Readme                                                                                  |                                  |                                                                             |                    |                                                                   |
|----------------------------------------------------------------------------------------------------|-------------------------------------------------------------------------------------|------------------------------------------------------------------------------------------------|----------------------------------|-----------------------------------------------------------------------------|--------------------|-------------------------------------------------------------------|
| Select Chip<br>Select Chip<br>Select Select Se |                                                                                     | Program State                                                                                  | Options<br>Image Data<br>PowerOn | 🔲 3.3V 🕅 S                                                                  | skip Blank Written | <ul> <li>File</li> <li>Load Flash</li> <li>Load Eeprom</li> </ul> |
| - High                                                                                                    | Cha<br>Ver<br>Chij<br>Pre<br>Blar<br>V Pro                                          | Inged Down<br>fy Signature<br>p Erase<br>written Fuse<br>ik Check<br>gram FLASH<br>gram EEPROM | x0                               | Data Reload  Verify FLASH Verify EEPROM Program Fuse Lock Chip Enabled XTAL | 0x0<br>0xFF        | Save Flash<br>Save Eeprom<br>Save project<br>» Command            |
| kind reminde<br>ease click rea<br>ith the latest<br>roceed to usi                                                                                                    | Flash:<br>Flash:<br>adme button and ge<br>features of this sof<br>ng it. Thank you! | f Erase<br>130/8192<br>t yourself familiarized<br>tware befeore you                            |                                  | Auto                                                                        |                    |                                                                   |
| <b>C</b> 1 1                                                                                                    | Deede                                                                               | Use Times 0                                                                                    | 0.00.00                          | -                                                                           |                    |                                                                   |

Gambar 15.

Langkah 14: Selanjutnya memanggil file\*.HEX yang akan didownload ke memori mikrokontroler, caranya Klik tombol Load Flash- lalu pilih file \*.HEX yang akan didownload dan klik tombol Open, seperti ditunjukkan pada gambar berikut ini:

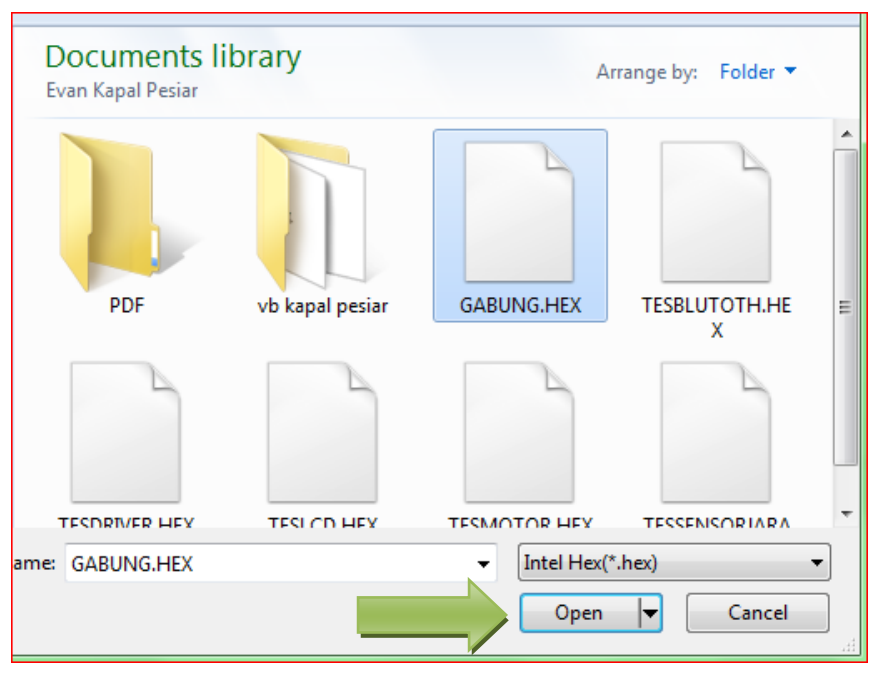

Gambar 16.

Langkah 15: Tampilan akan seperti ini kemudian klik Auto.

| Select Chin     | Program State Options  |                         | VEla           |
|-----------------|------------------------|-------------------------|----------------|
| AT89552         | PPG   IISB   Image Dat | a                       | V File         |
| D: 1E · 52 · 06 | ASP PowerOn            | 3.3V Skip Blank Written | Load Former    |
| Programming     |                        |                         | Coase Designet |
| High            | Changed Down           | 🔽 Data Reload           | Open Project   |
| No.             | Verify Signature       | Verify FLASH            | Save Hash      |
|                 |                        | Verify FEDDOM           | Save Eeprom    |
| 51 (15)         | Chip Erase             | Veniy EEPROM            | Save project   |
|                 | Prewritten Fuse 0x0    | Program Fuse 0x0        | >> Command     |
| 4 (4)           | Blank Check            | Lock Chip 0XFF          |                |
|                 | V Program FLASH        | Enabled XTAL            |                |
|                 | Program EEPROM         |                         |                |
|                 |                        |                         |                |
|                 | Erase                  | Auto                    |                |
| - Low           | Flash: 3494/8192       |                         |                |

Gambar 17.

• Jika ada tampilan seperti ini berarti terjadi kesalahan pada sistim minimum silahkan cek pada sistim minimum anda.

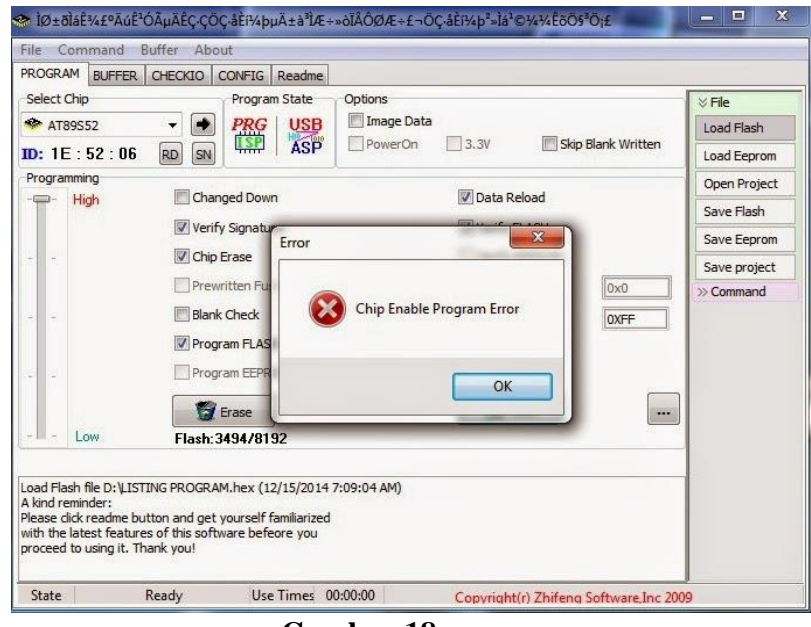

Gambar 18.

• Ulangi langkah sebelumnya dan lakukan load program kemudian klik Auto. Tunggu beberapa saat sampai selesai.

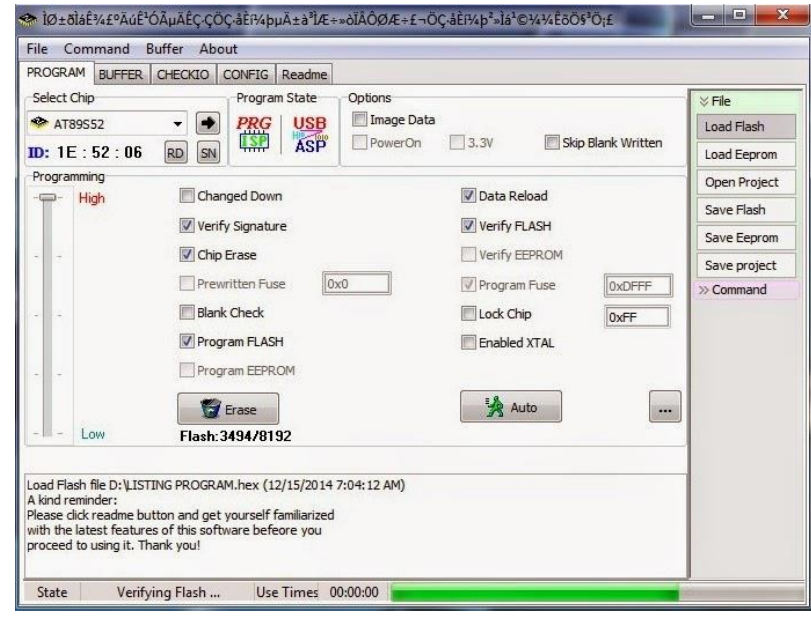

Gambar 19.

• Program telah selesai di download ke mikro liat pada bagian tulisan yang bertanda biru. IC mikro siap di gunakan.

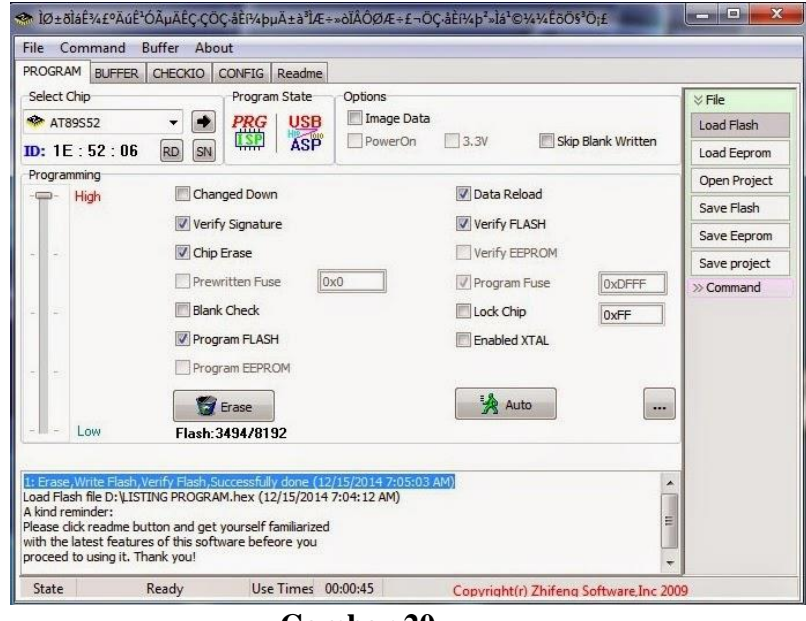

Gambar 20.

## **Cara Pengoperasian Alat**

- 1. Persiapkan semua peralatan seperti, Laptop, kabel USB, Battery, dan seperangkat kapal remote control.
- Pasang battery Lipo2S(Ultrafire) untuk mensupply mikrokontroler & transmitter, battert Lipo 3S untuk mensupply driver motor L298 dengan benar, jangan sampai salah menyambungkan jalur, dan buka software Bascom AVR lalu install Bascom AVR dengan benar, dan jalan aplikasi progISP untuk mendownload isi program mikro.
- 3. Buka Software Microsoft Visual Basic, lalu jalankan aplikasi dan tekan tombol "pilih mode" setelah itu dipersilahkan untuk memilih 3 opsi pilihan untuk menggunakan kapal remote control; "Manual Remote",>>"pilih mode">>"Manual Bluetooth">>"pilih mode">>"Otomatis" & pilih opsi range kecepatan yang dipilih; "Lambat"/"Sedang"/"Cepat"
- 4. Klik tombol "keluar" pada VB untuk keluarkan dari aplikasi.
- 5. Pastikan setelah selesai digunakan, lepas battery & perangkat lainnya dengan benar.

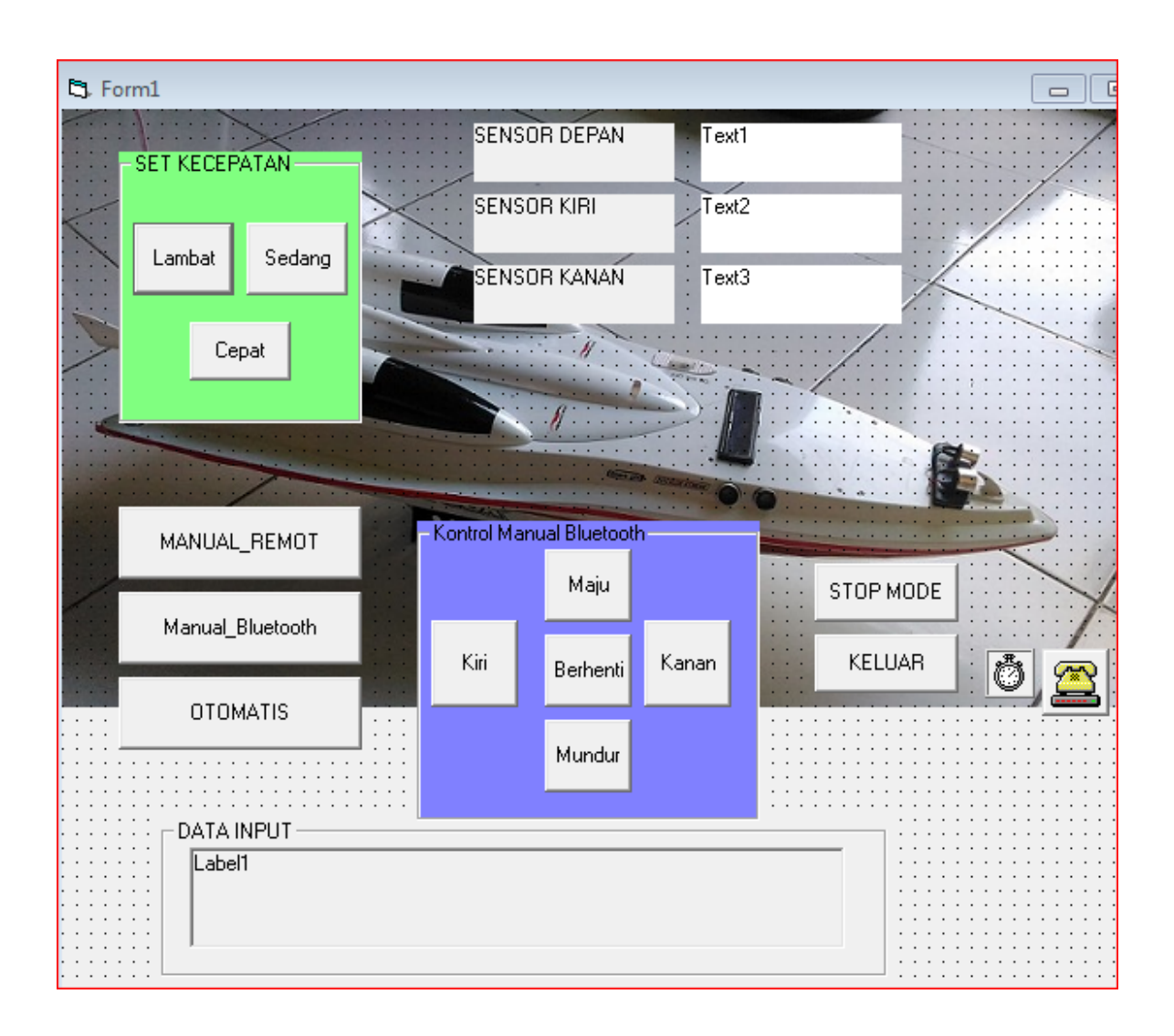